## Construire ce meuble avec

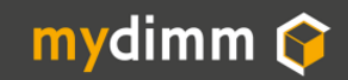

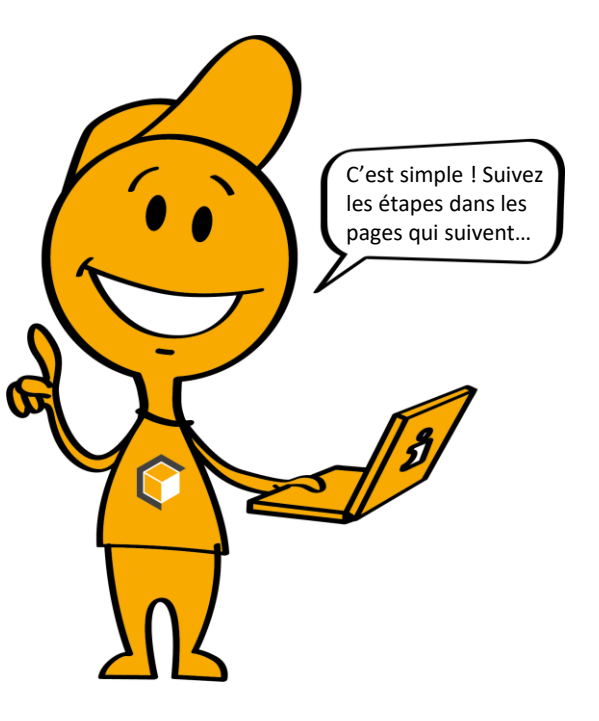

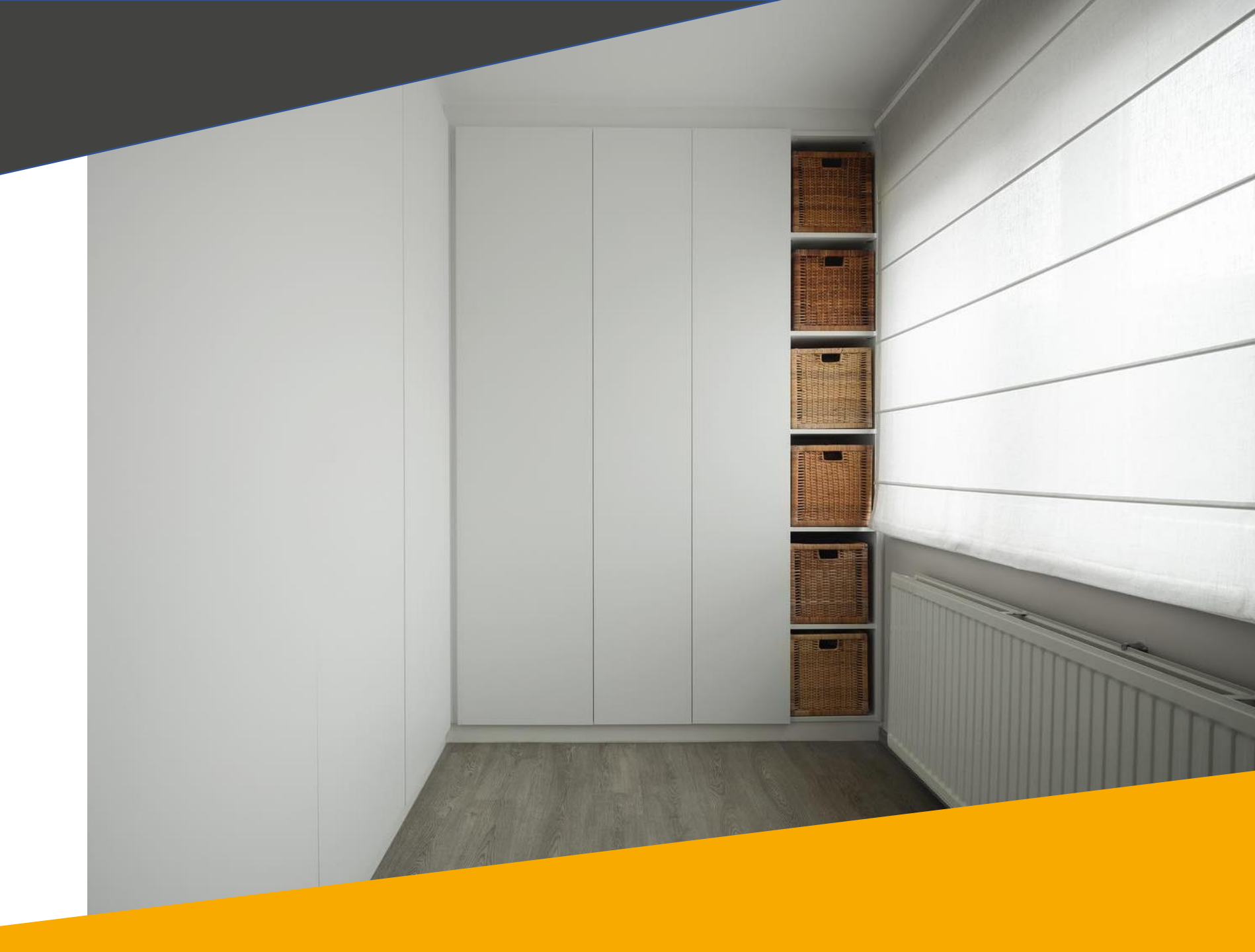

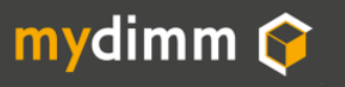

Je crée mon projet

Je nomme mon projet (ex. Chambre Henry).

Puis je sélectionne le type de meuble 'pente libre'.

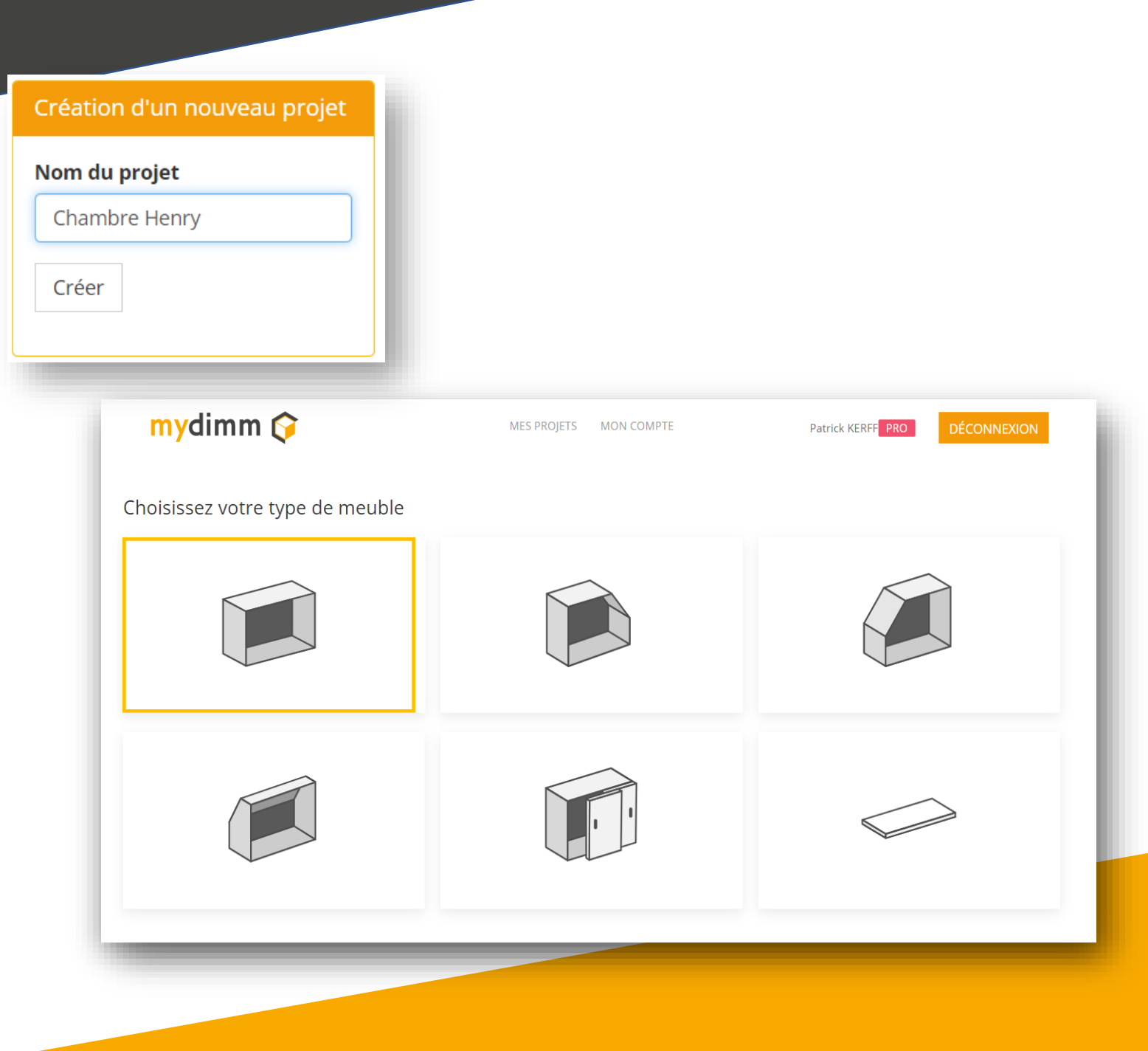

En général, un projet correspond à une pièce ou un dossier client.

Un projet MyDimm contient plusieurs meubles qui seront combinés.

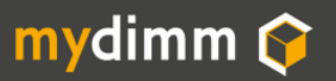

) J'identifie mon meuble dans le projet

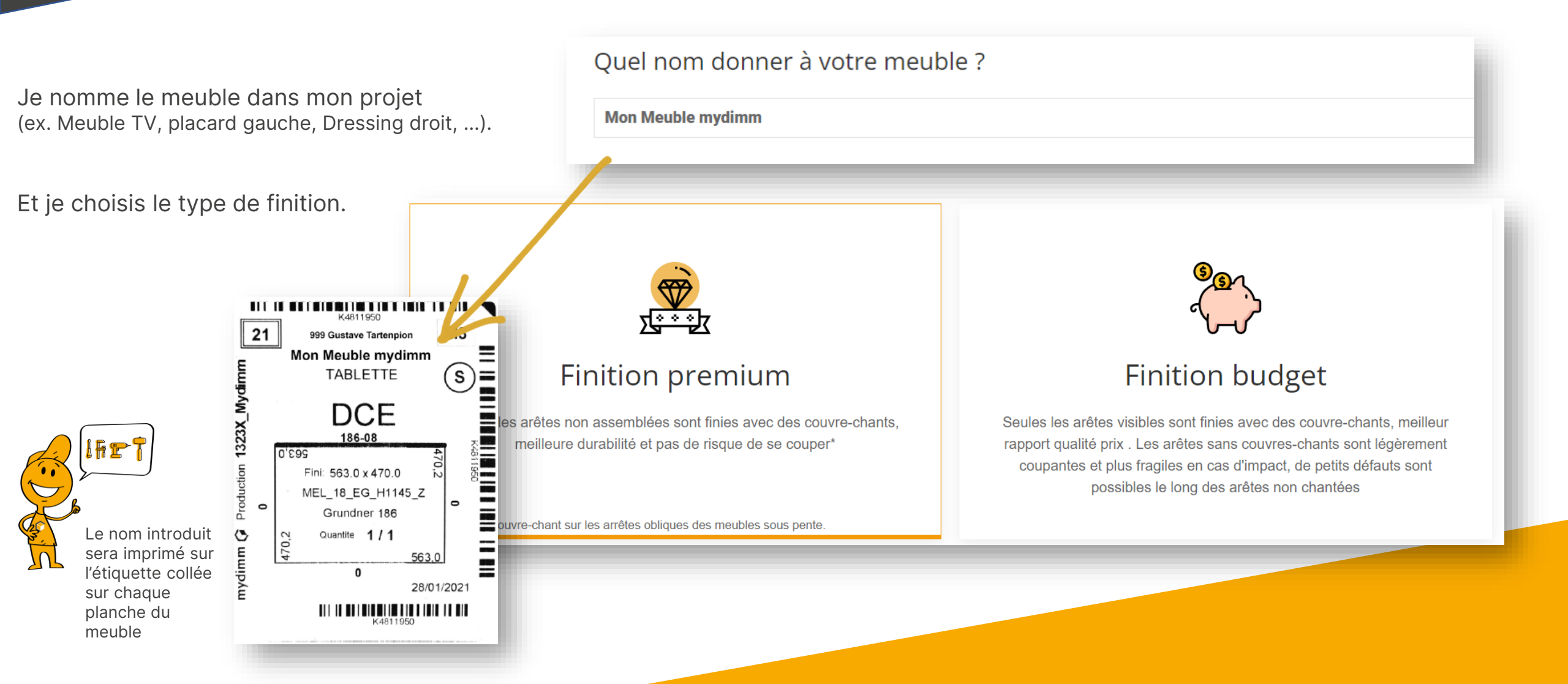

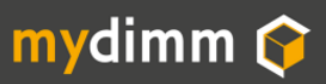

) Je choisis le matériau

Via l'onglet **Meuble** je sélectionne le type de matériau.

Pour notre meuble, il est nécessaire de sélectionner le matériaux pour le Caisson et la façade.

Les matériaux disponibles sont Mélaminé Stratifié MDF Placage bois Dans différents coloris.

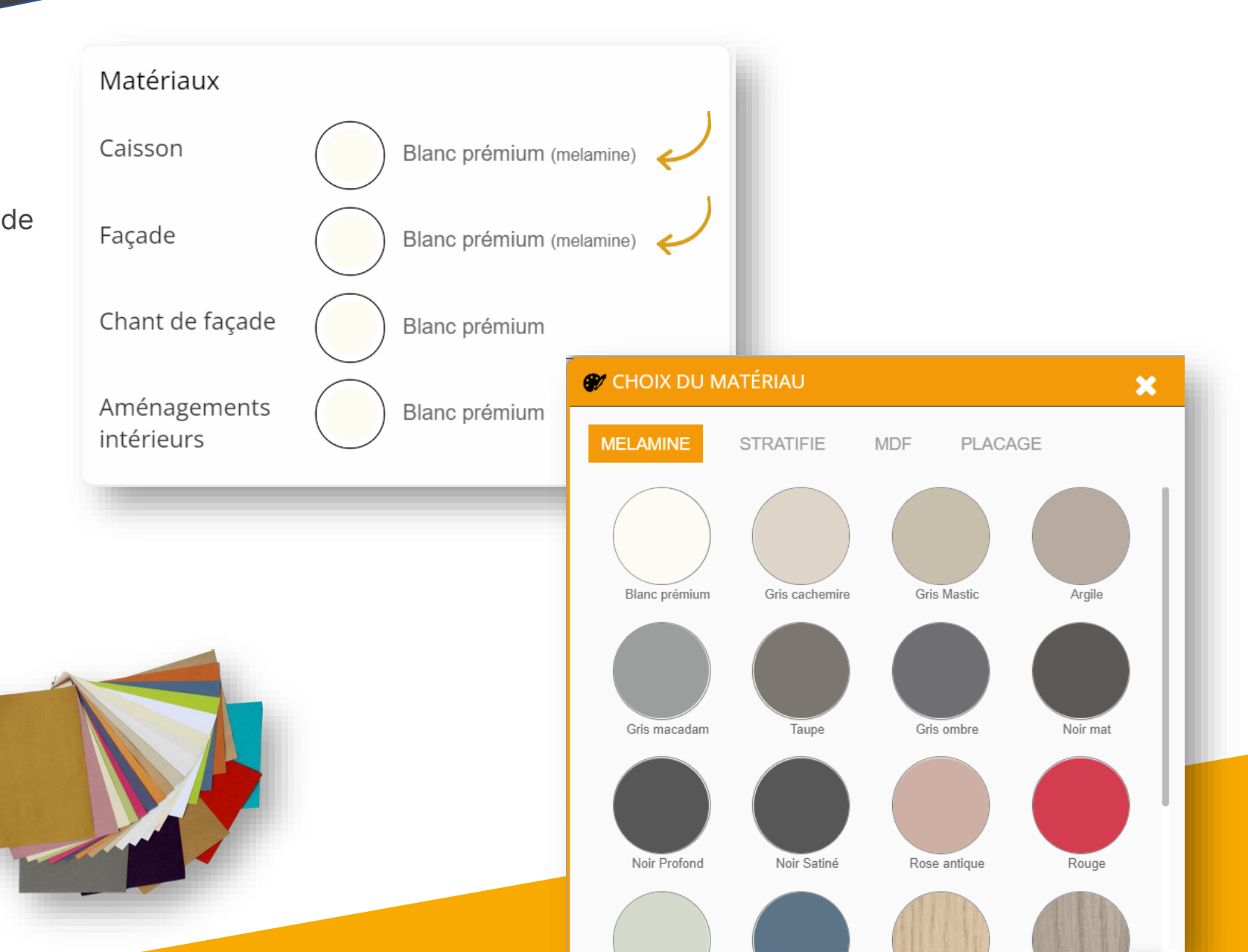

Commandez des échantillons gratuits via notre site web

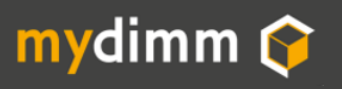

► Je prends les mesures

Je relève

1) La largeur bord à bord.

*Je prends les mesures à plusieurs endroits afin de vérifier que les murs sont parallèles.* 

*Je conserve la taille minimale. Nous conseillons de réduire de 2 cm pour éviter tout problème lors du montage.* 

Entrez vos mesures en CM ou MM avec le bouton en haut

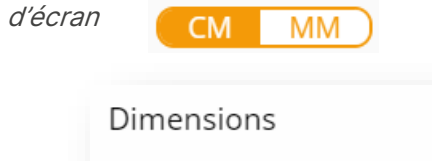

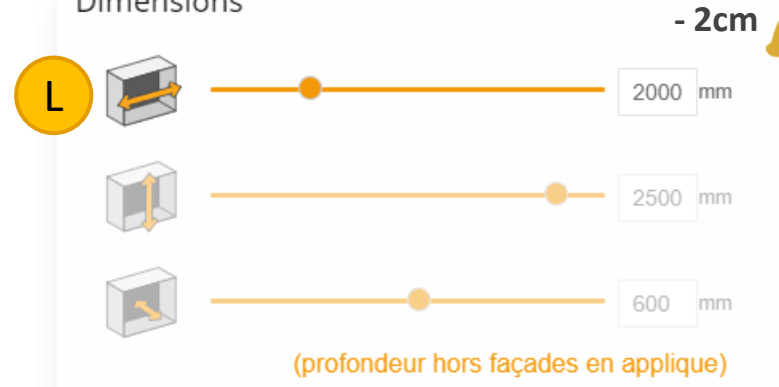

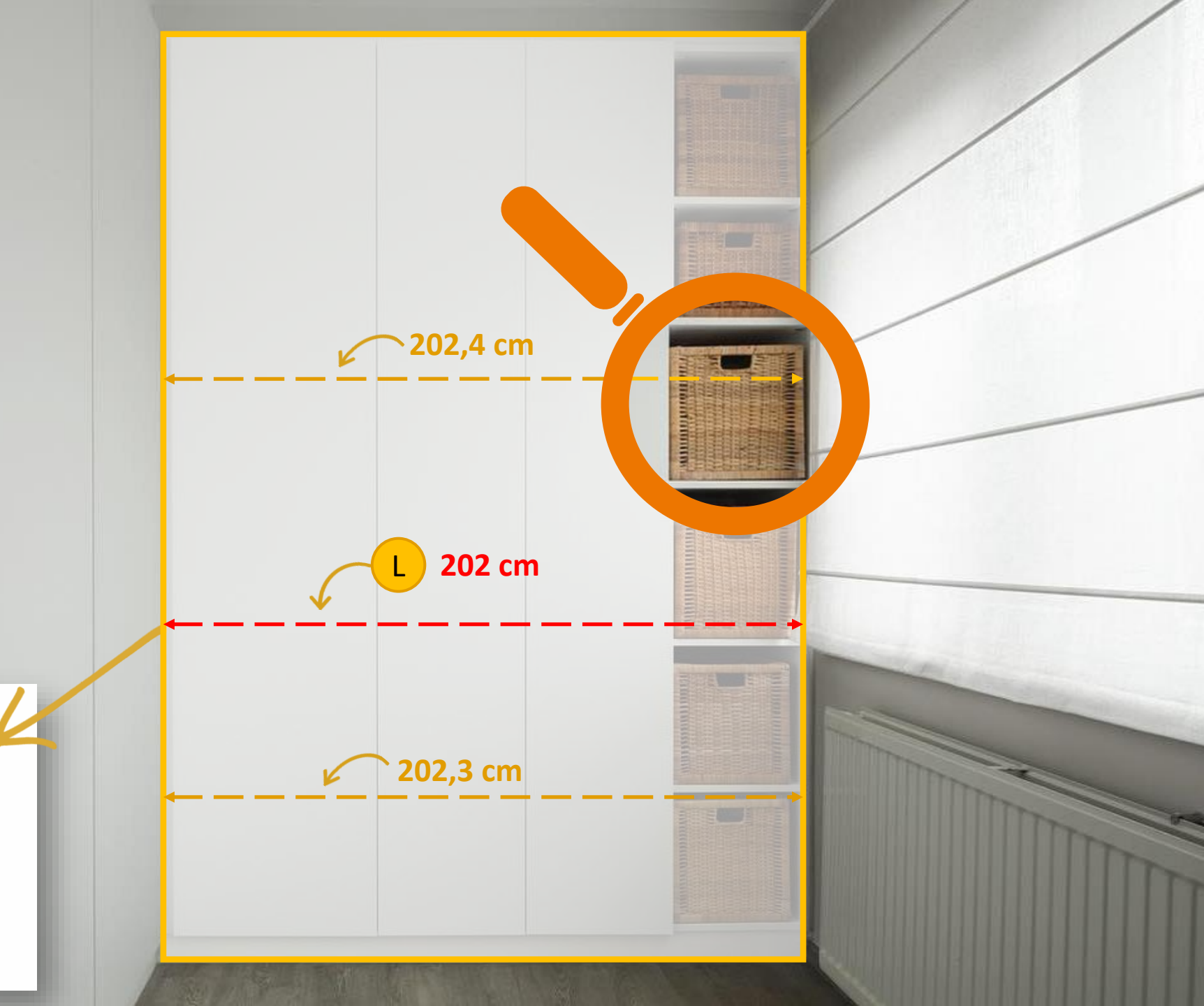

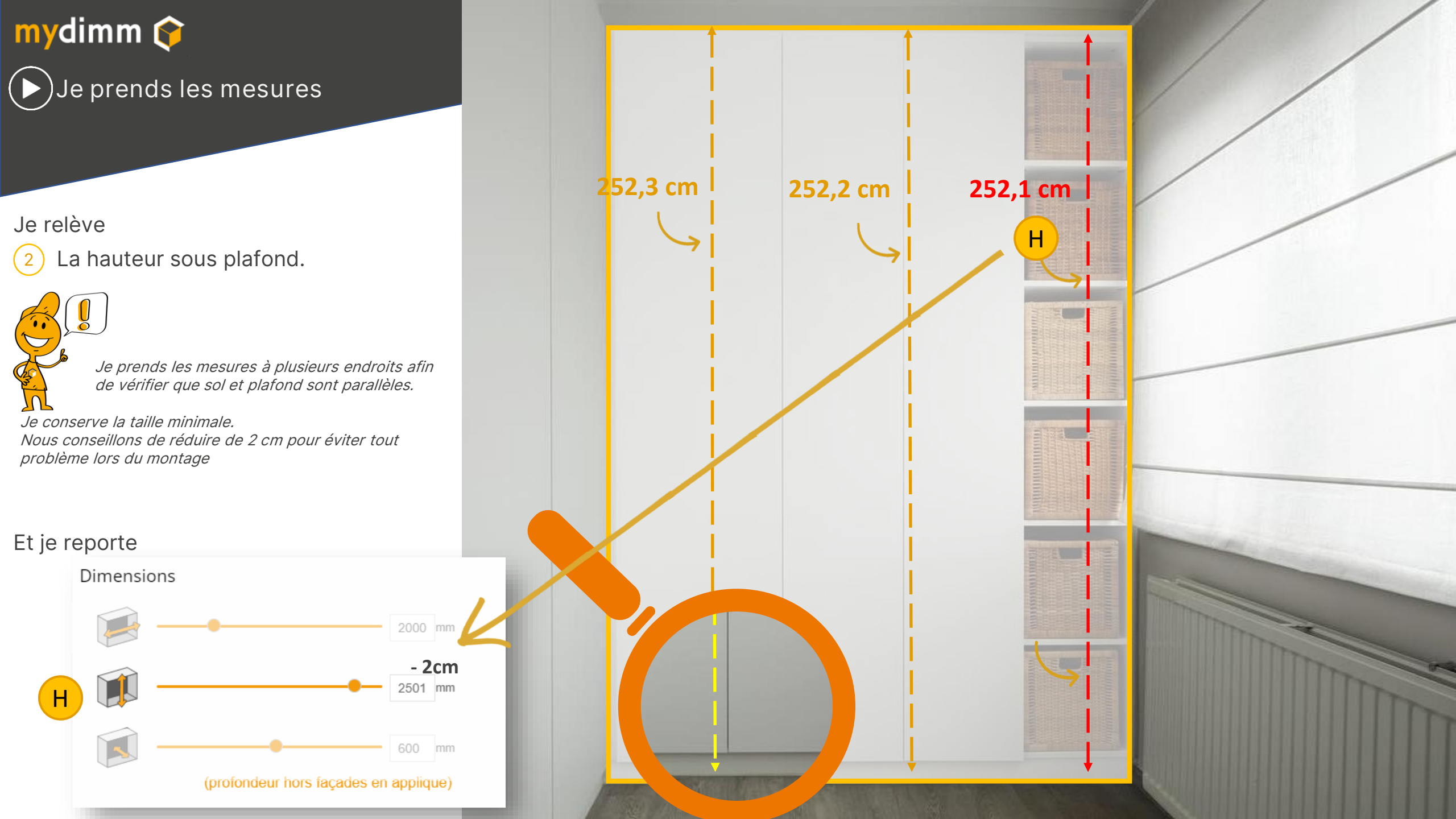

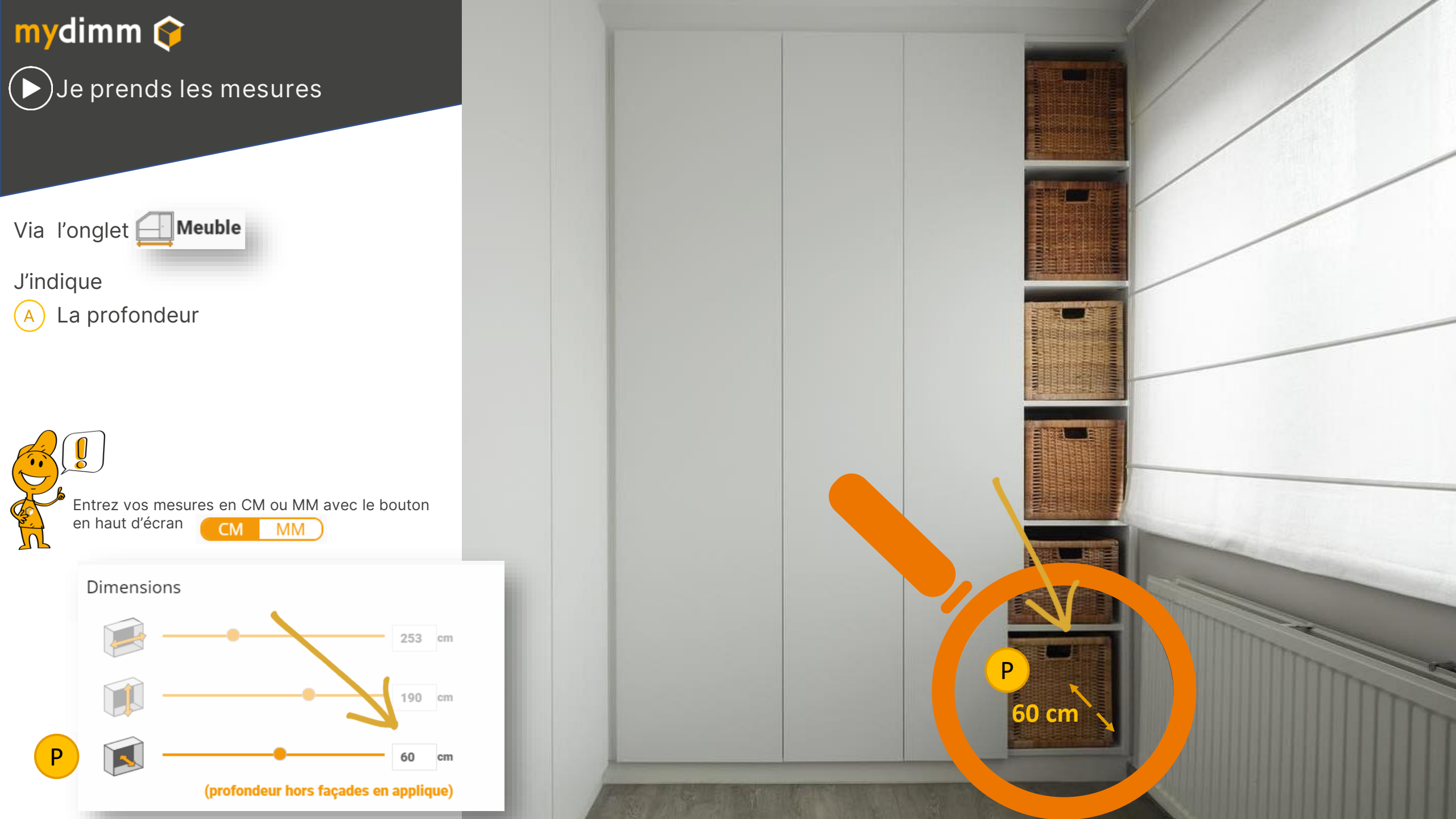

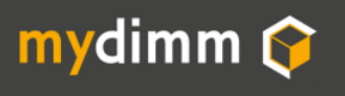

Dans notre exemple, nous prévoyons des portes de taille différente pour amener un peu d'asymétrie à notre projet.

Nous diviserons notre placard en 4 colonnes :

- 2 colonne de 65 cm
- 3 colonnes de 45cm

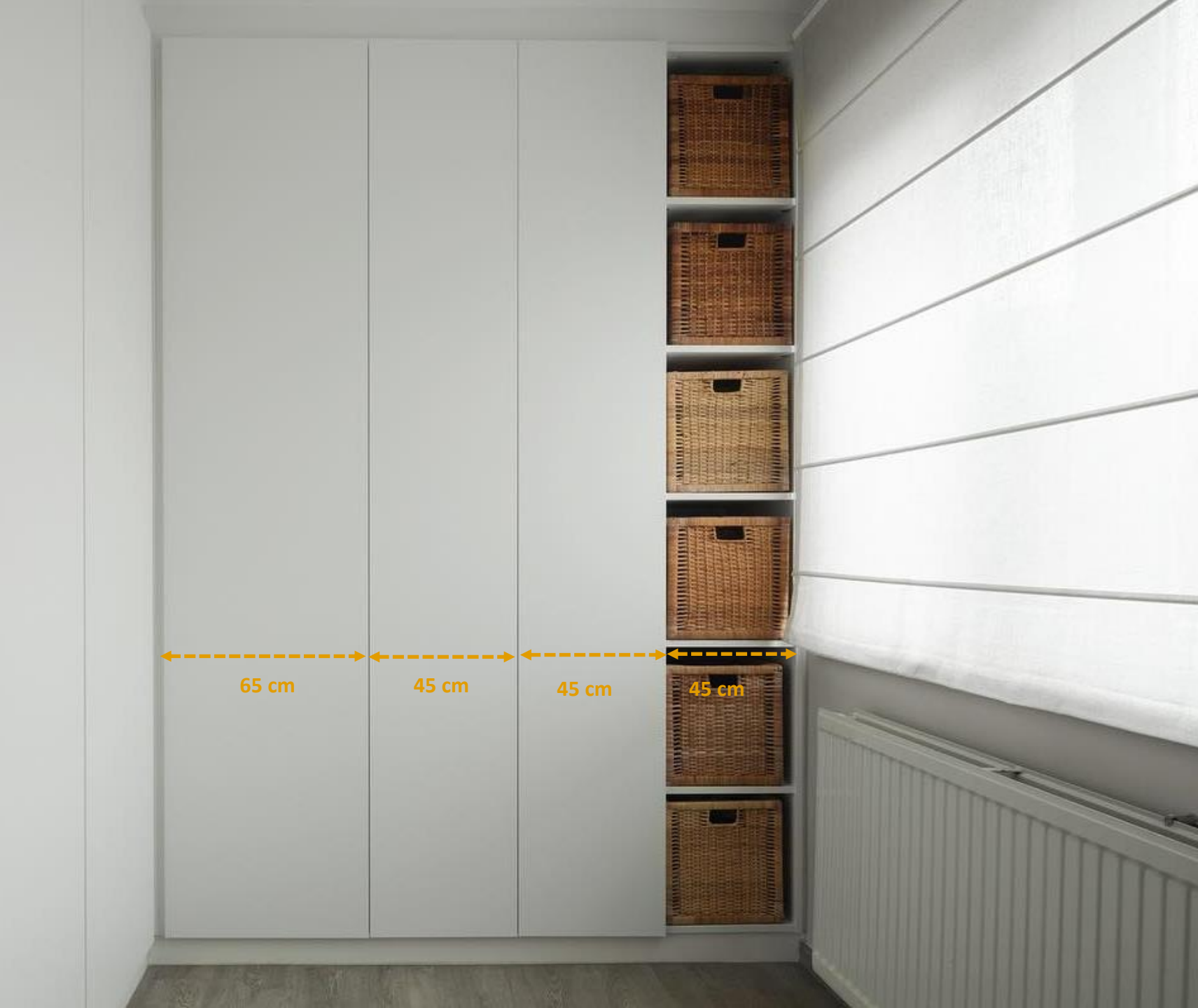

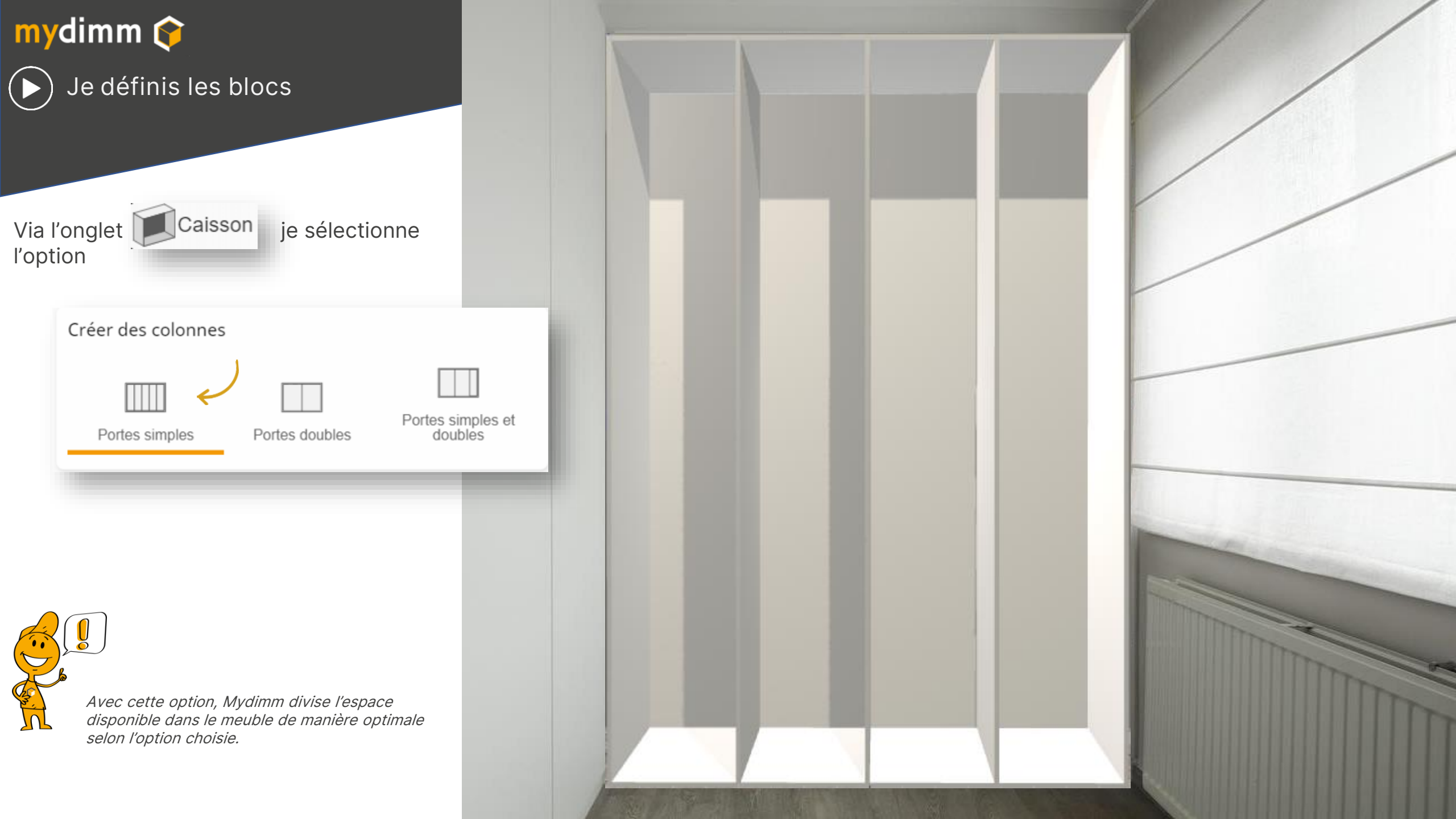

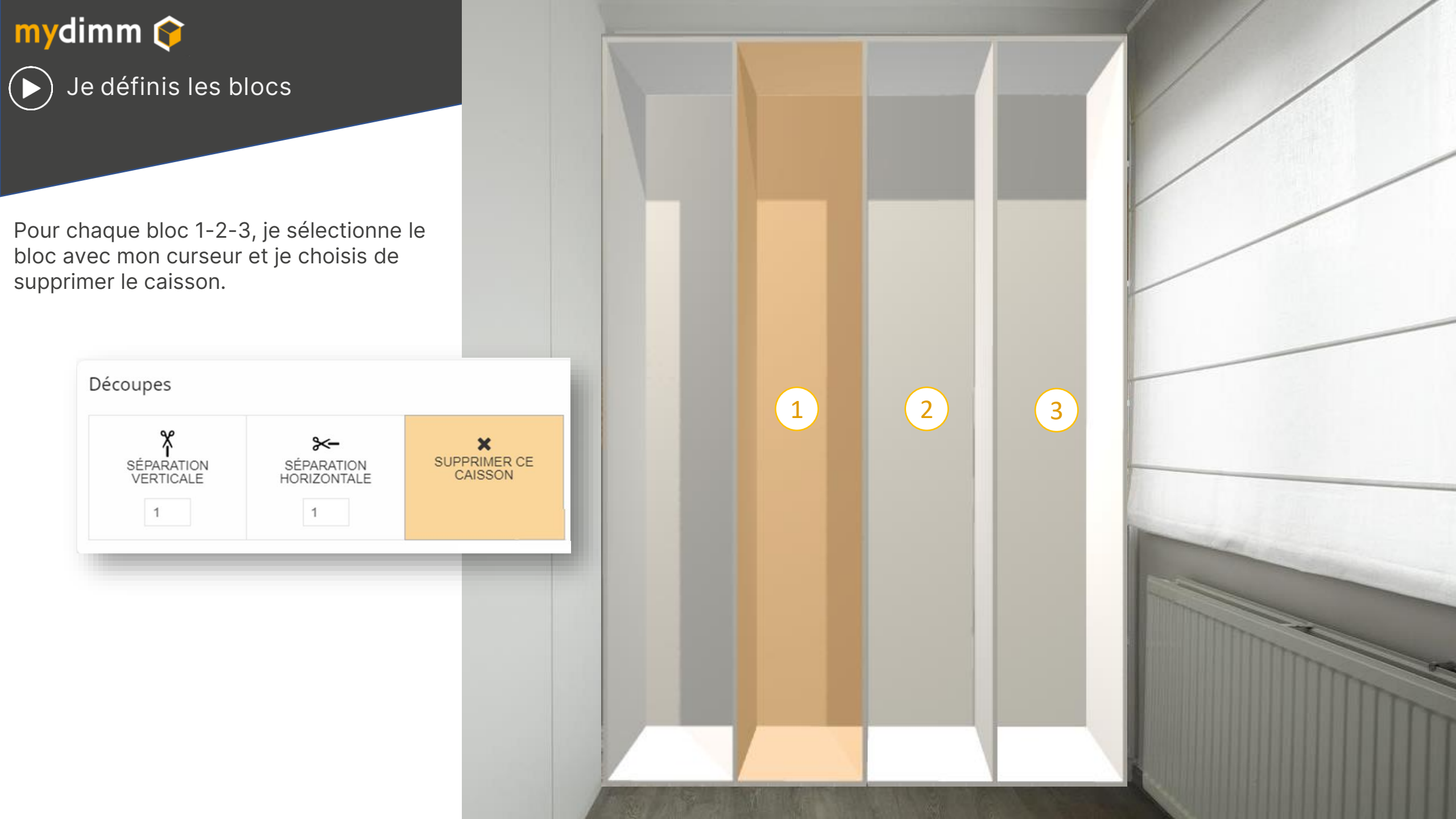

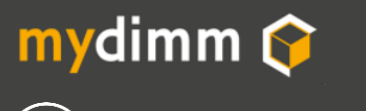

Je sélectionne ensuite le bloc 4 et je force la largeur à 650 mm (ou 65 cm)

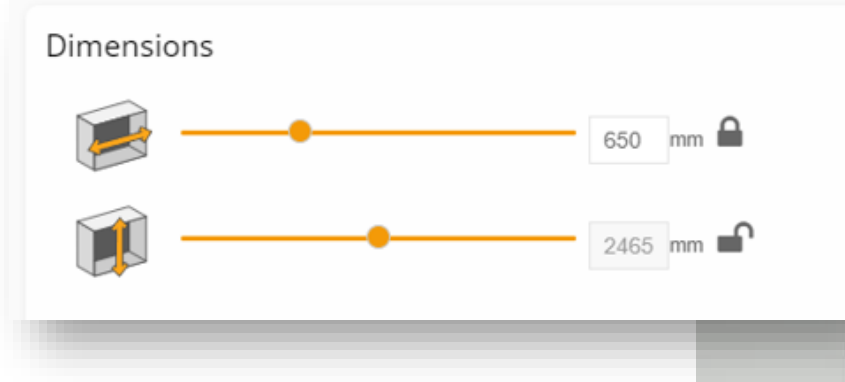

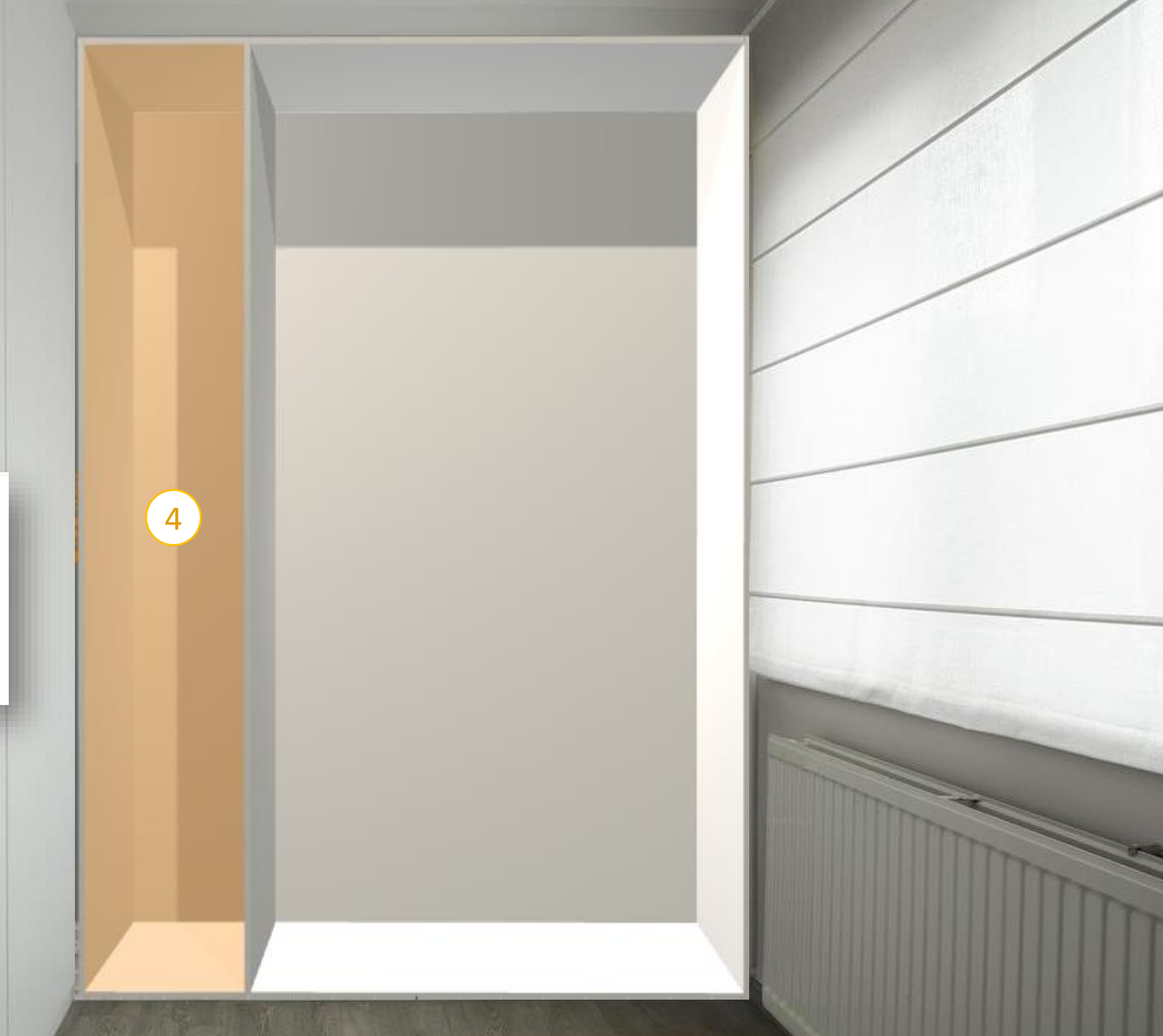

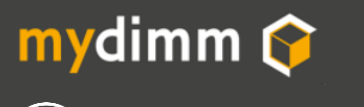

Puis je sélectionne le bloc 5 et dans le bloc SEPARATION VERTICALE, j'encode 2 séparation.

| Déc | oupes                   |                           |                              |  |
|-----|-------------------------|---------------------------|------------------------------|--|
| 4   | SÉPARATION<br>VERTICALE | SÉPARATION<br>HORIZONTALE | X<br>SUPPRIMER CE<br>CAISSON |  |
|     |                         |                           |                              |  |
|     |                         |                           |                              |  |

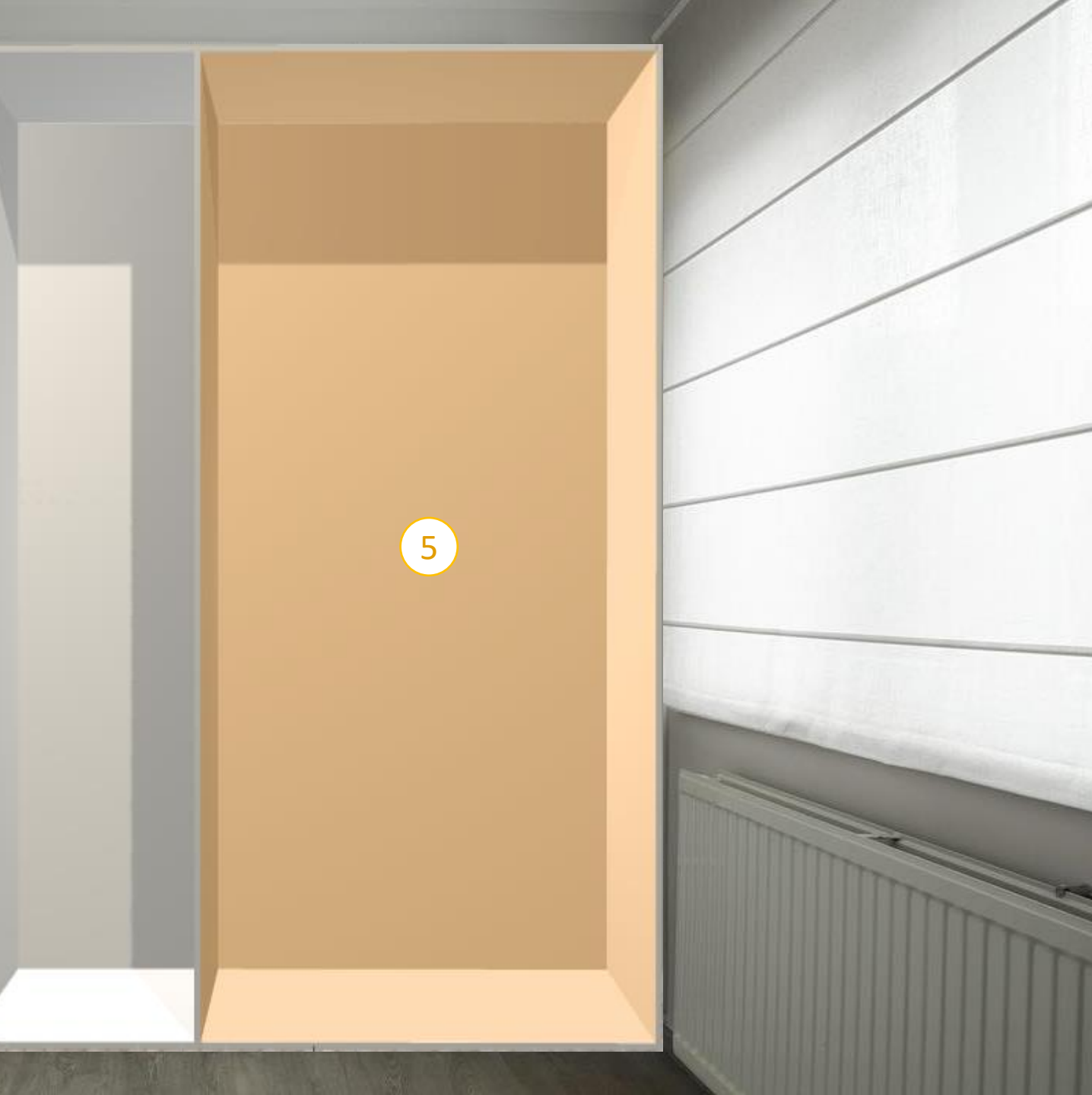

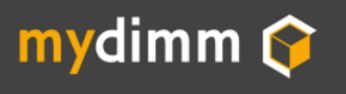

Puis je clique sur le bouton pour découper.

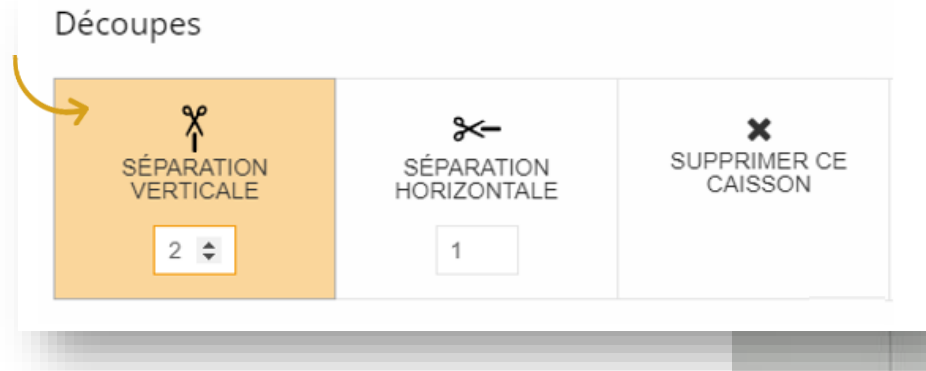

*Mydimm divise l'espace disponible du bloc sélectionné de manière optimale.* 

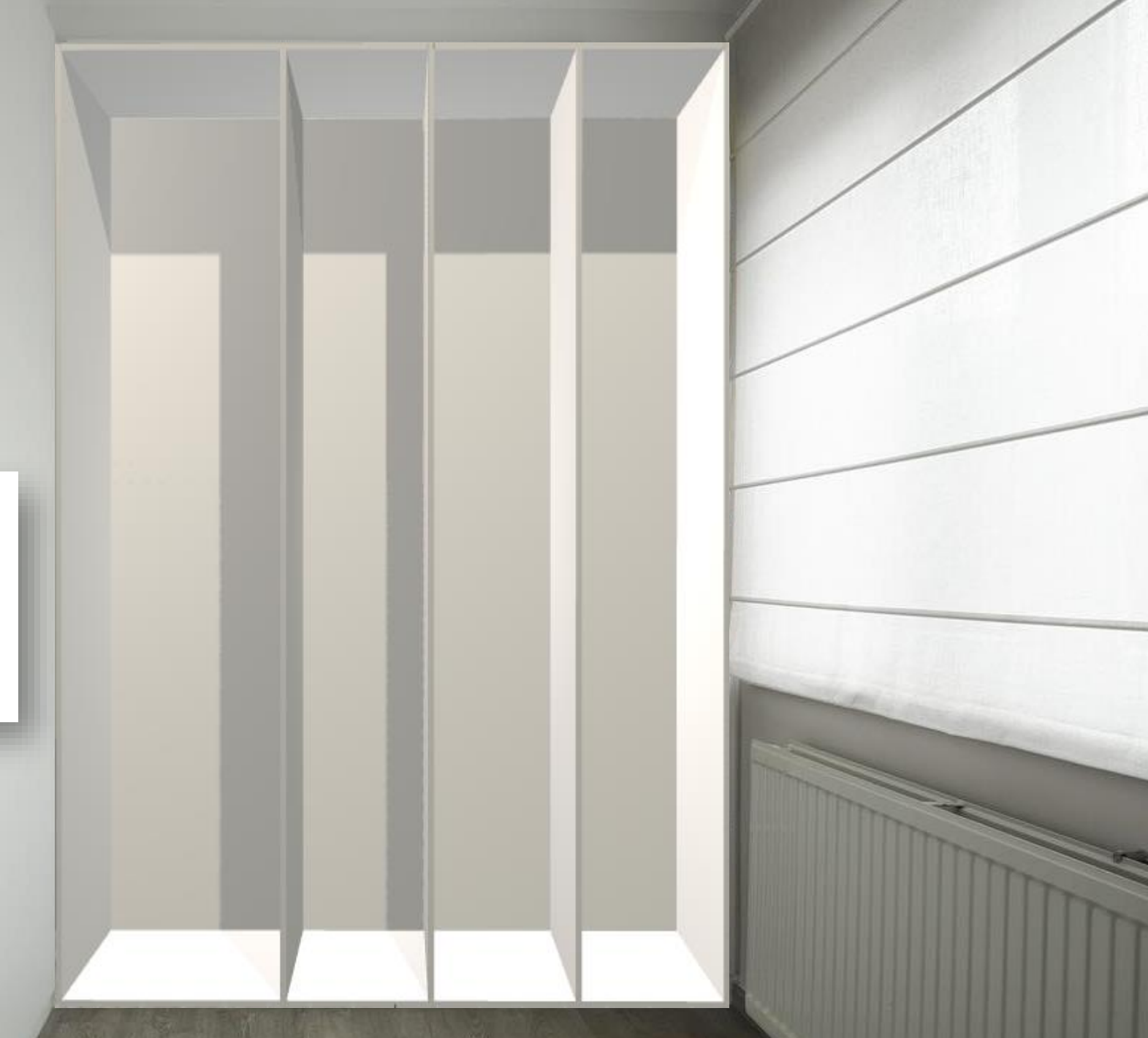

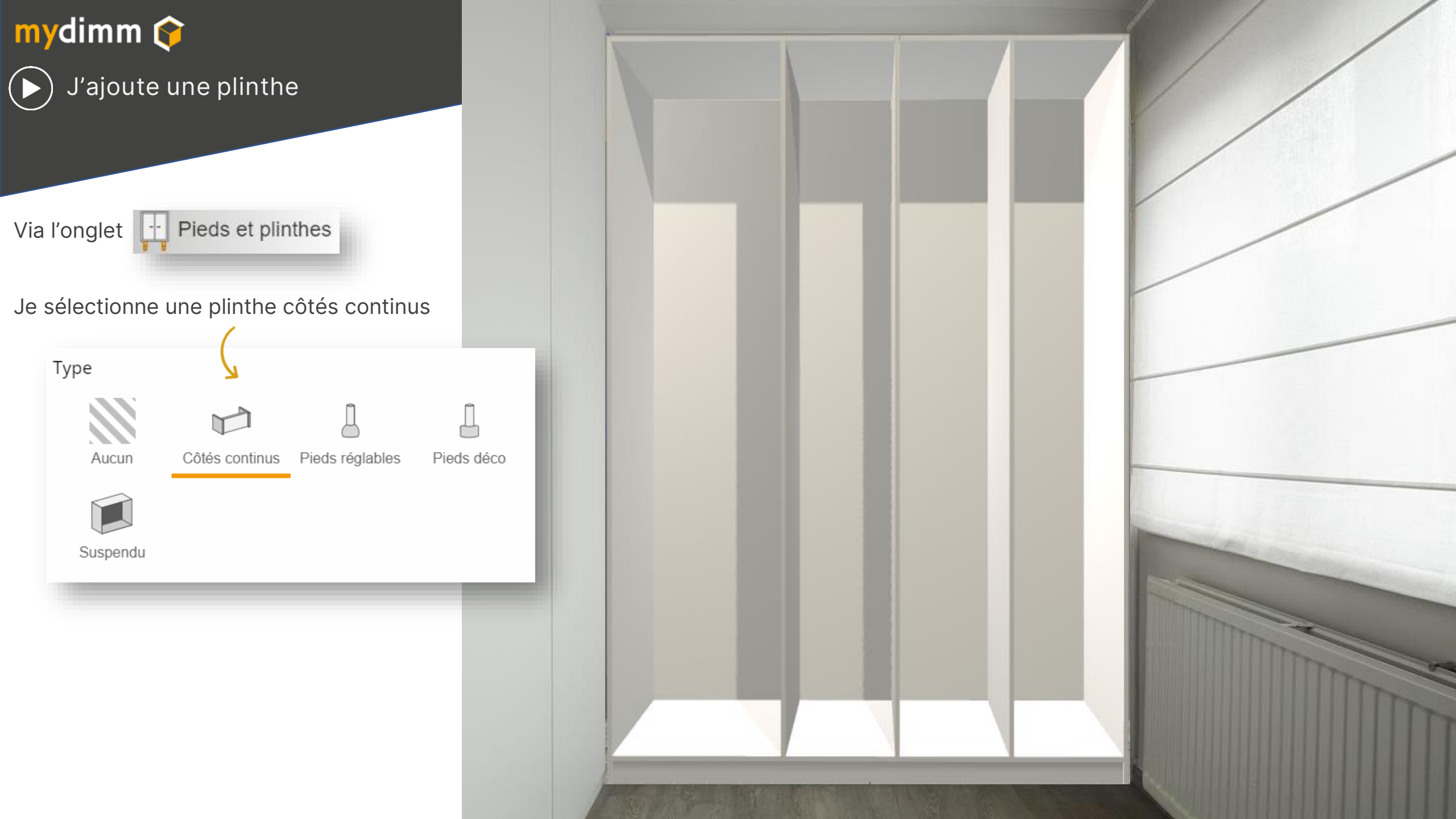

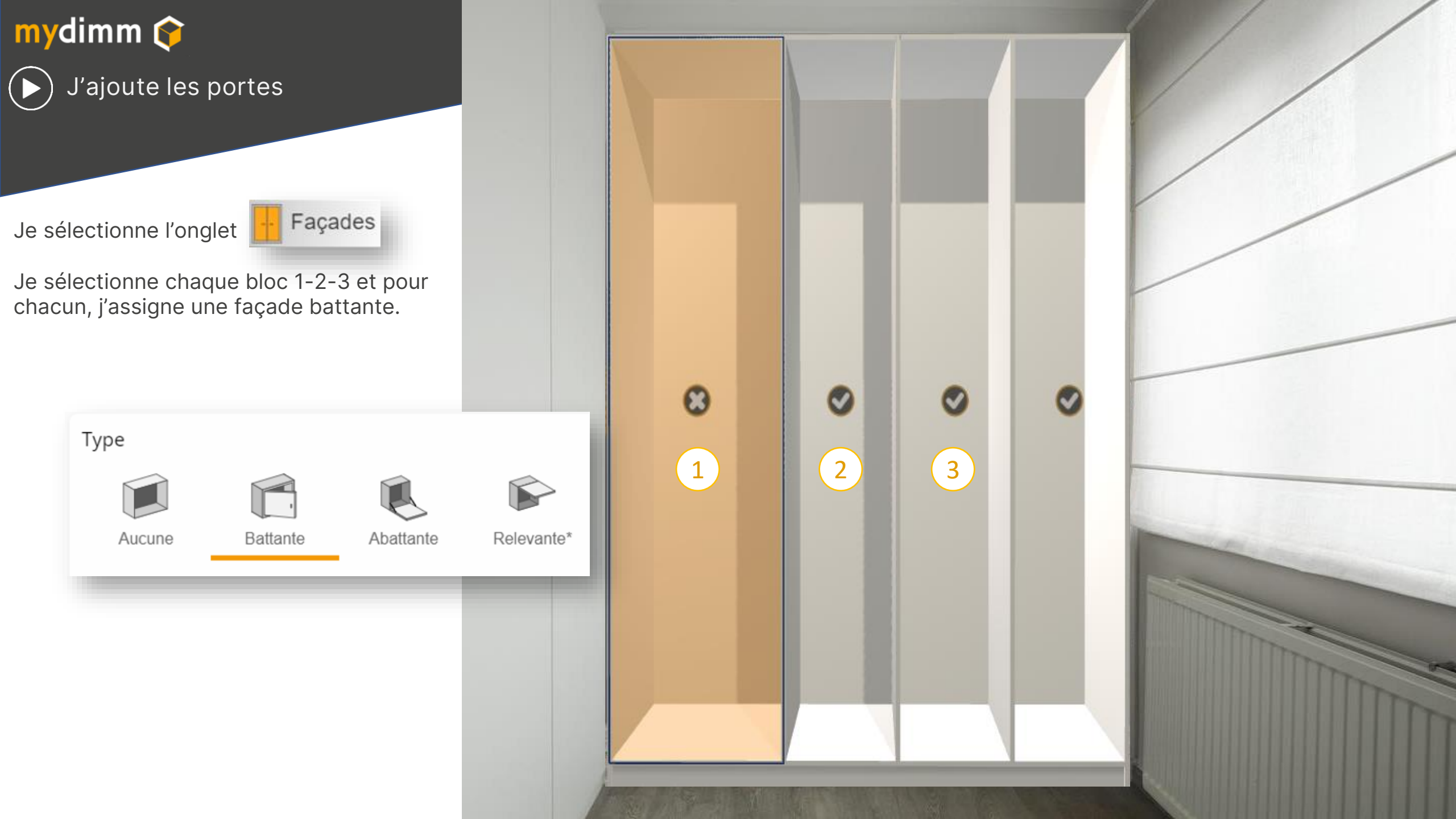

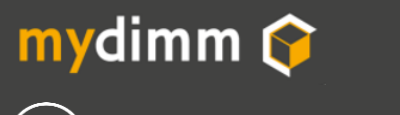

() J'ajoute les portes

Je peux modifier le sens d'ouverture des portes en sélectionnant une porte et en précisant l'ouverture.

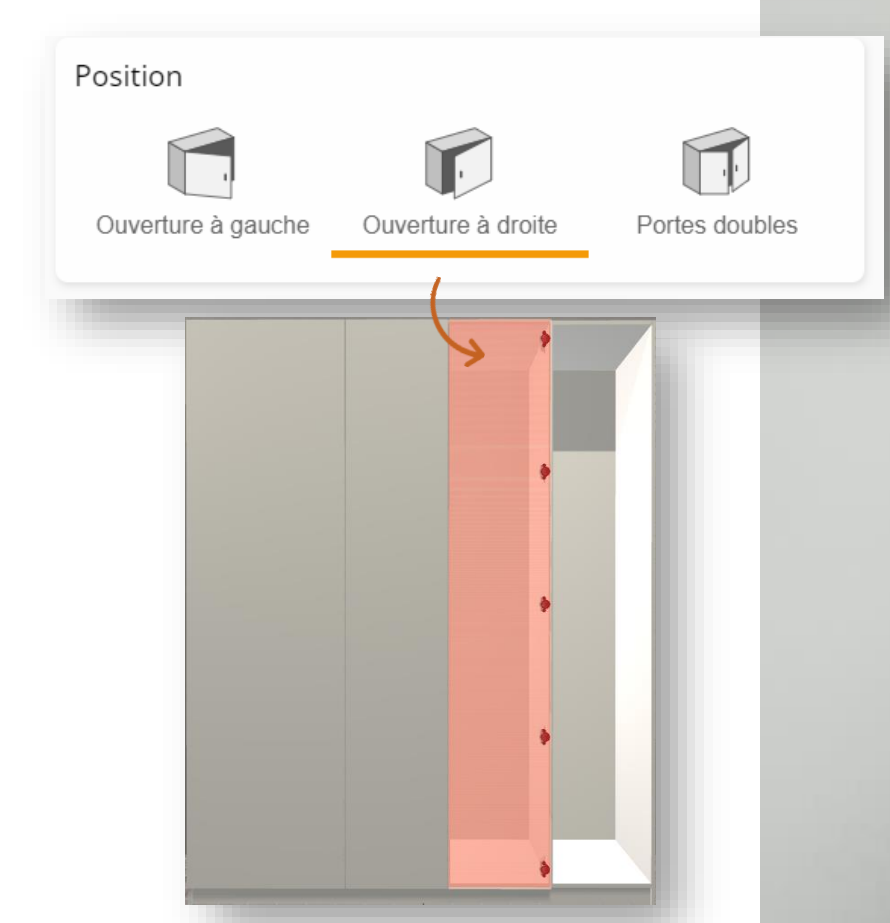

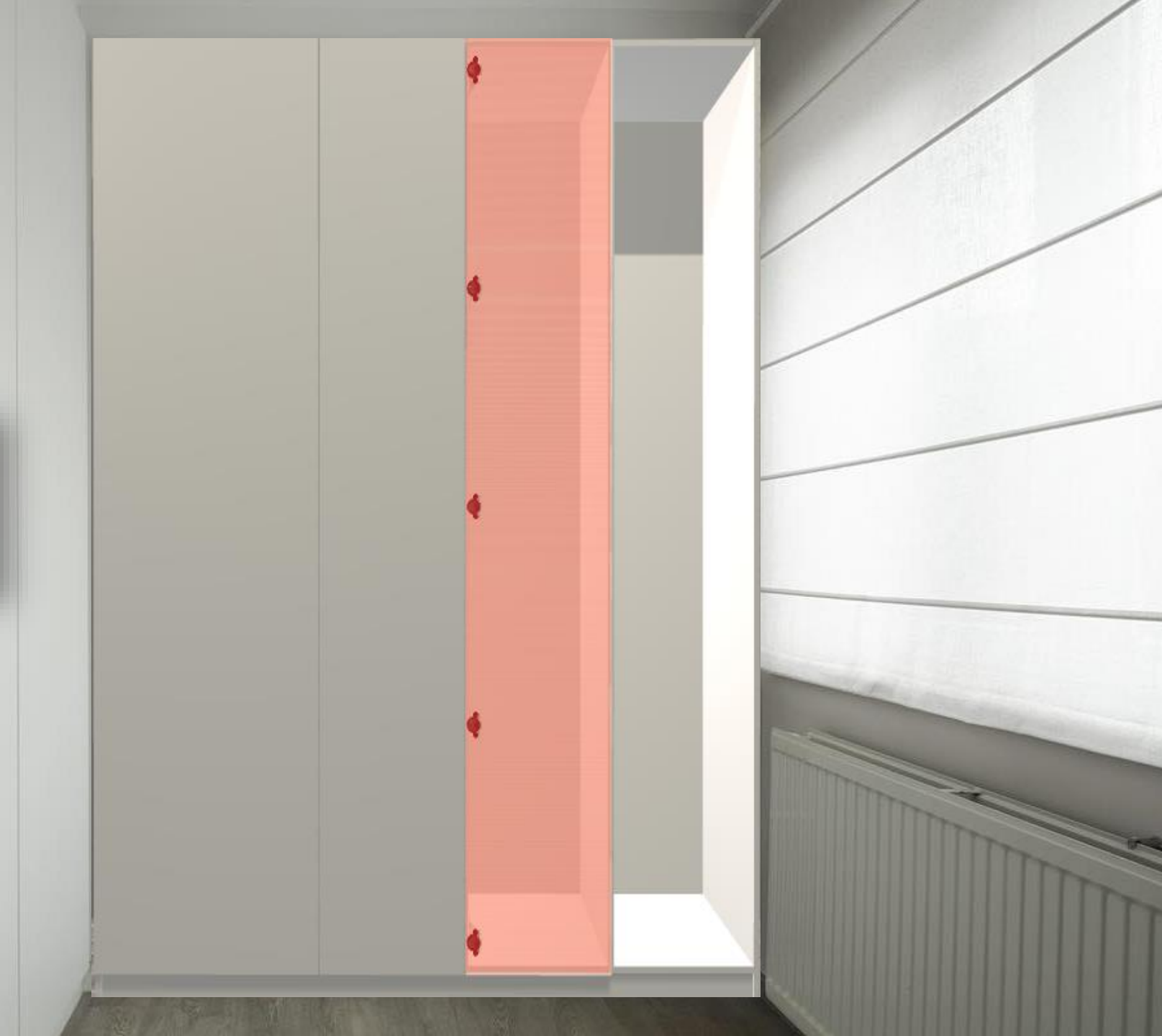

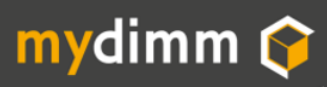

Je sélectionne les poignées  $(\mathbf{b})$ 

Je sélectionne une porte et je clique sur

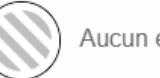

Et je sélectionne le type de poignée désiré.

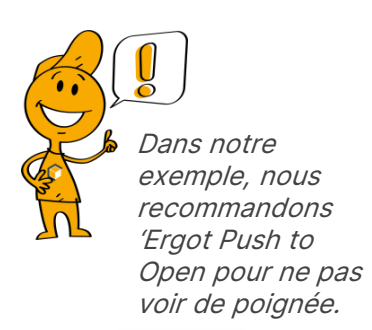

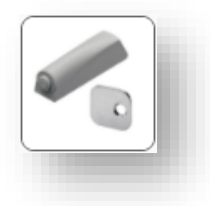

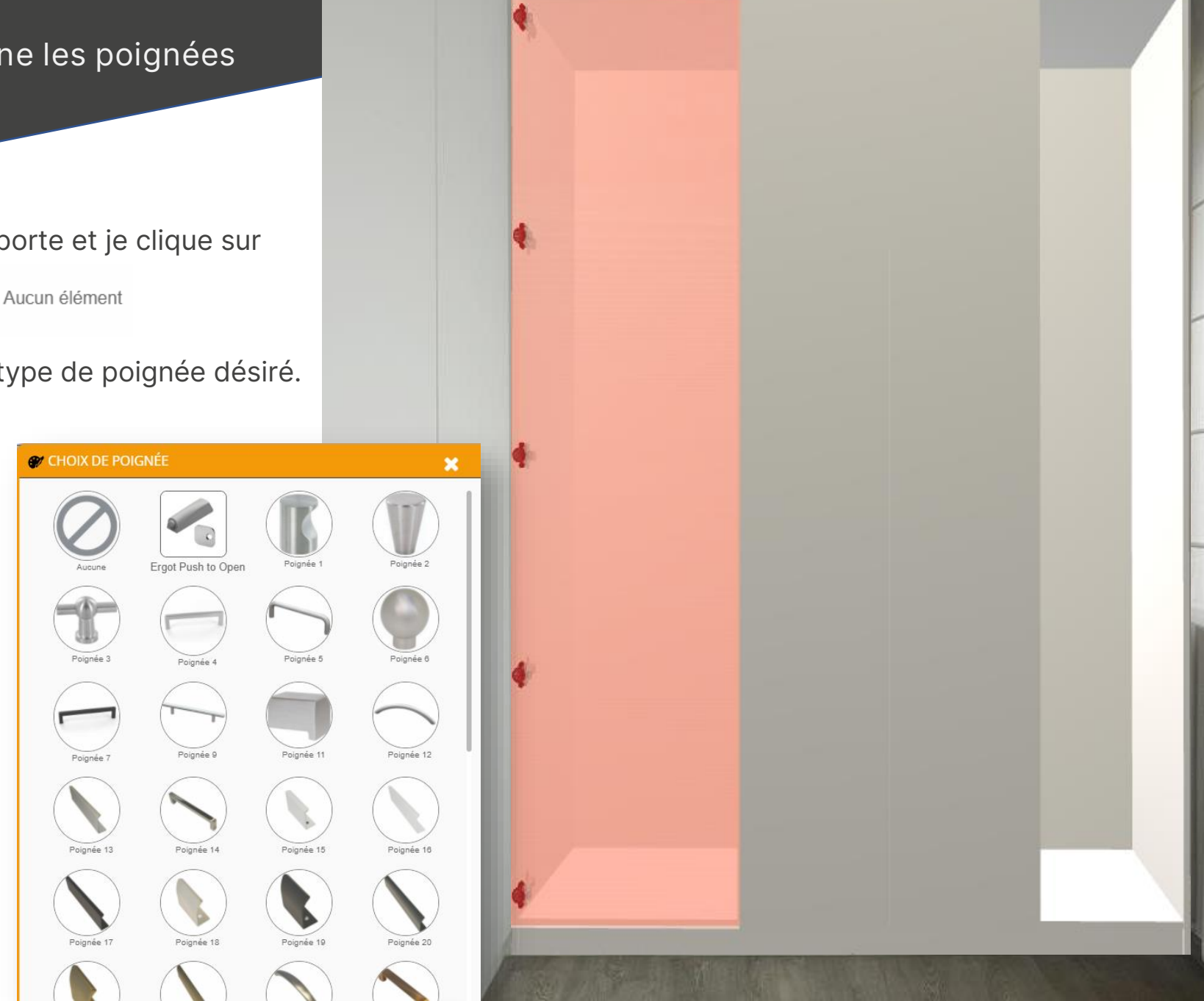

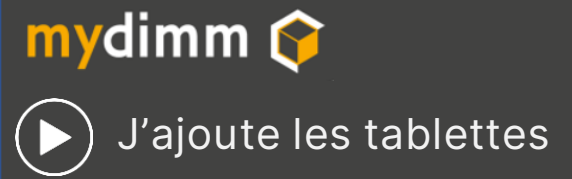

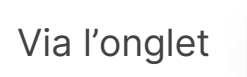

Aménagements intérieurs

Je sélectionne un caisson en cliquant *(le caisson sélectionné est affiché en orange)*.

Je précise le nombre de tablettes désirées puis je fais un glisser/ déposer (Drag/Drop) du bloc Tablettes vers le caisson désiré ou je clique sur (+)

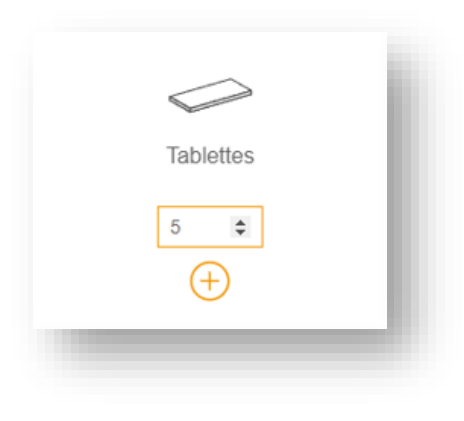

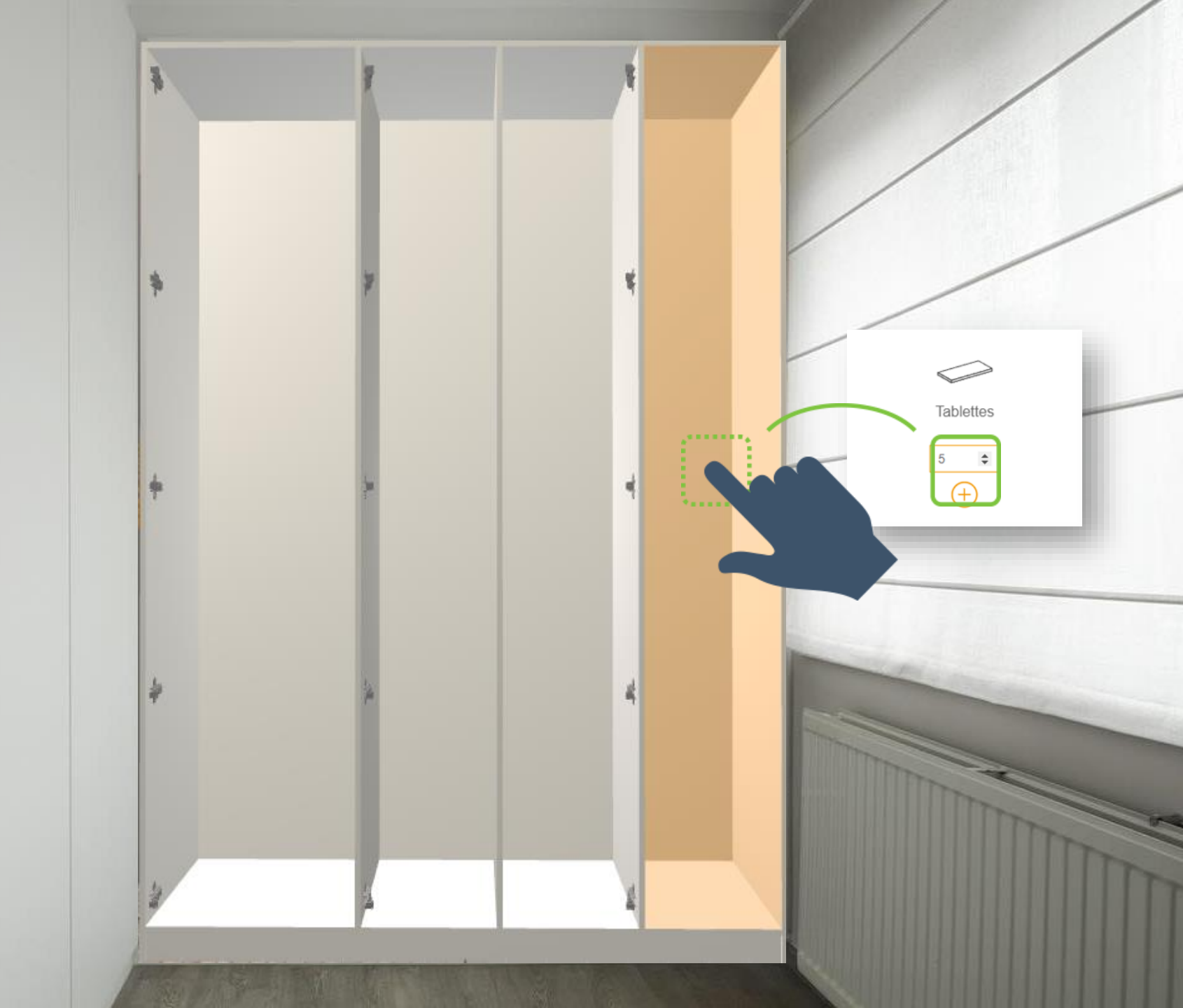

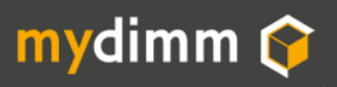

() J'ajoute les tablettes

La hauteur de nos tablettes est réglable lors de l'installation.

Afin d'avoir un aperçu du résultat final, vous pouvez cependant déplacer les tablettes avec le curseur.

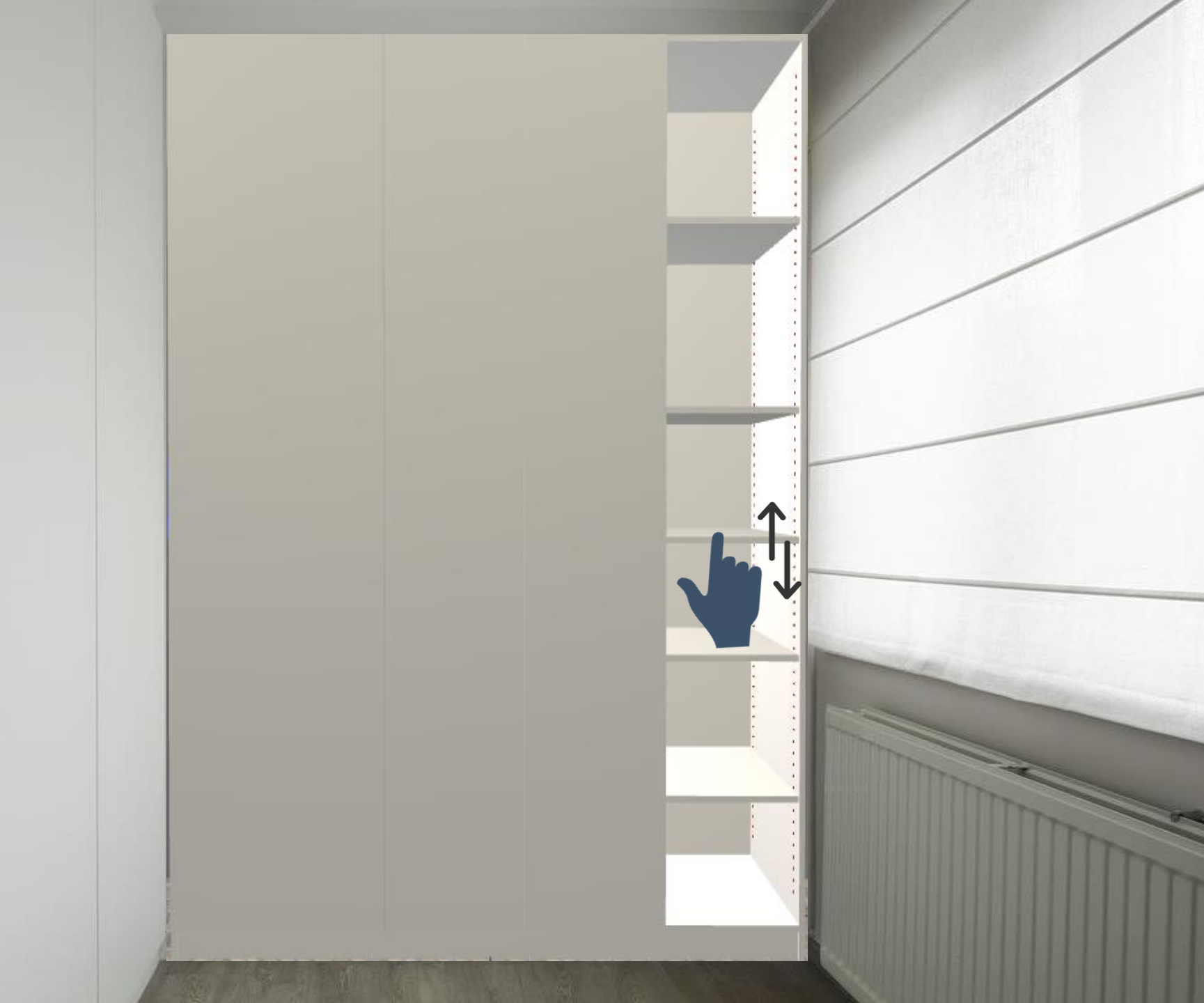

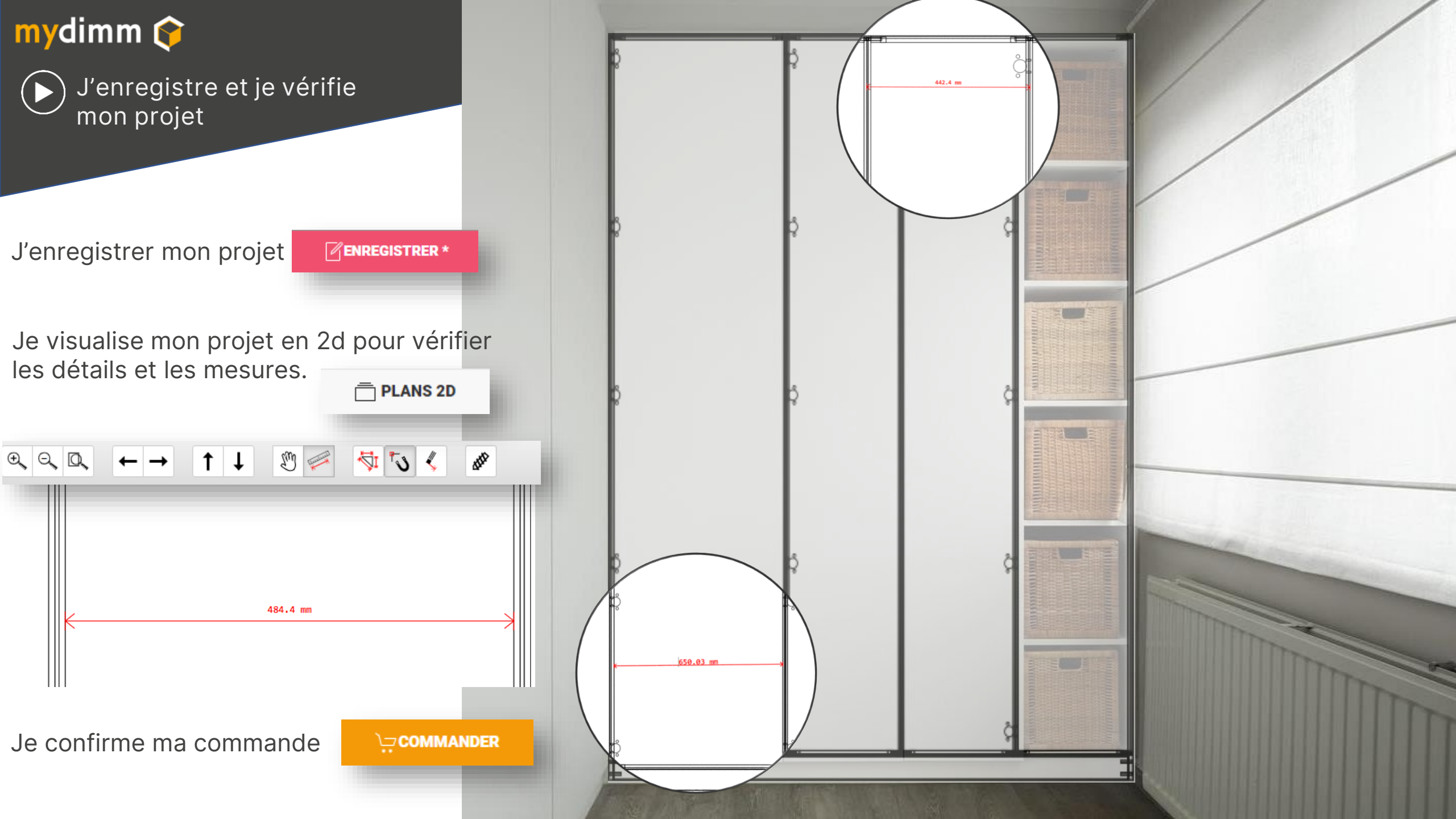